# Carga Automática Balança Prix 4 Due

1. Abrir o sistema MGV5 utilizando Login ADMING e Senha ADMING.

| T            | MGV5 - Módulo Gerenciad | lor de Vendas 5 |
|--------------|-------------------------|-----------------|
| $\mathbf{k}$ | Login: ADMING           | ок              |
| +            | Senha: *****            | _ X Sair        |
| +            |                         | Trocar senha    |

## 2. Localizar a aba Loja

2.1 Clicar em Configuração.

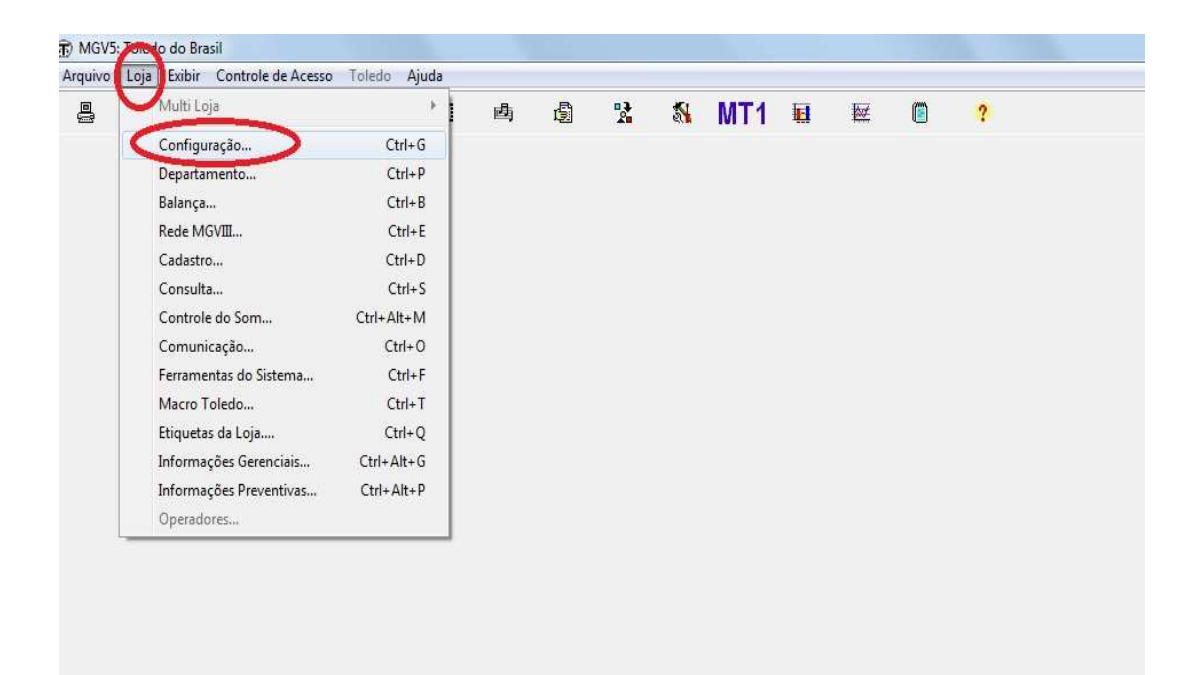

#### 3. Deixar habilitado os seguintes comandos:

3.1 Inibe localização do(s) arquivos para Importação e Macro MT1.

**3.2** Permite importação Simultânea dos arquivos escolhidos em "manipulação de arquivos"

**3.3** Permite exportação Simultânea dos arquivos escolhidos em "manipulação de arquivos"

**Obs**. As opções não mencionadas estarão no padrão caso não estejam selecionar de acordo com o que mostra a imagem.

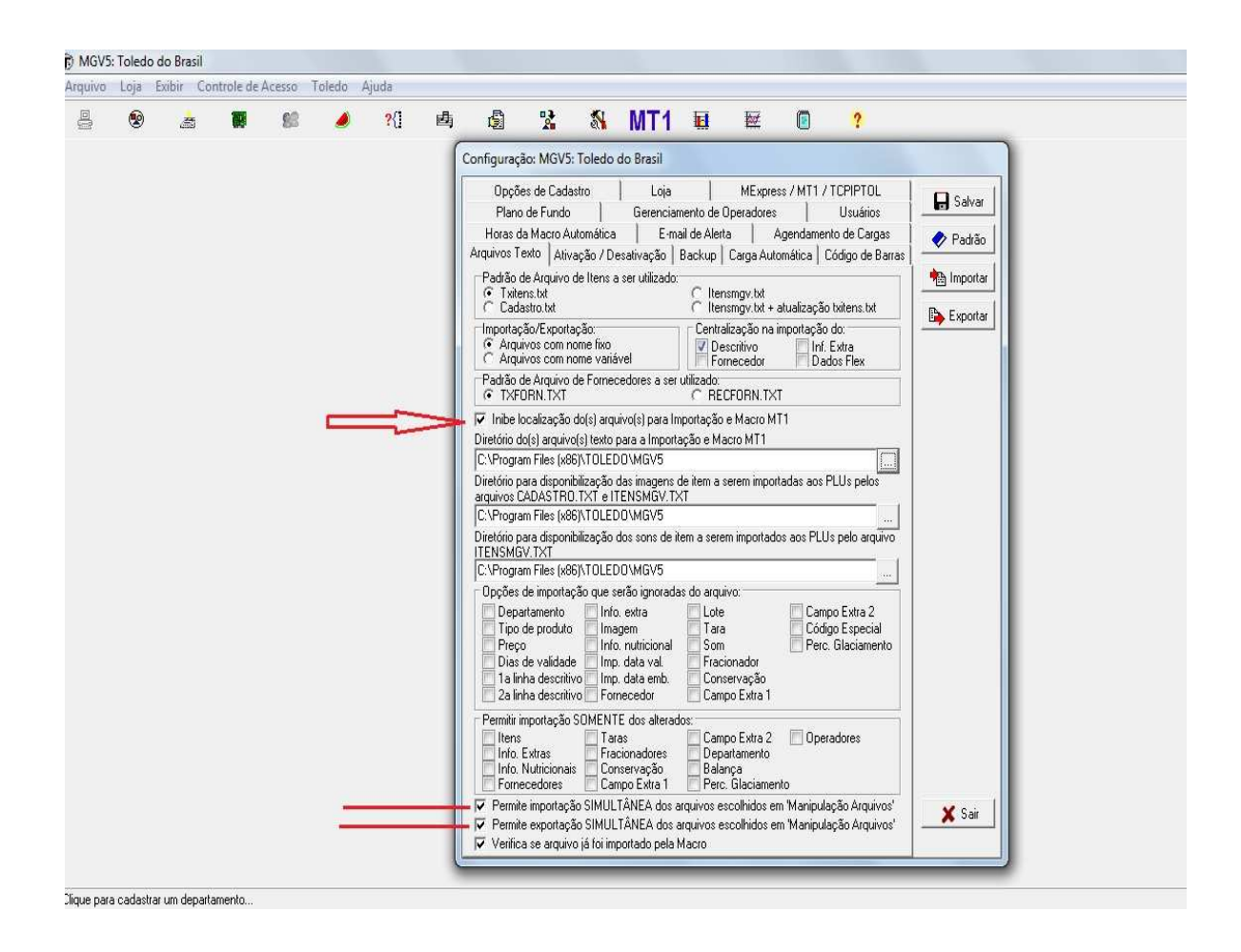

## 4. Clicar na aba Arquivos Texto.

4.1 Clicar no Diretório do(s) arquivo(s)para importação e Macro MT1.

**4.2** Procurar dentro do C: a pasta Toledo. Após achado clique em Ok.

**4.3** Clique no Diretório para disponibilização das imagens de item a serem importados aos PLUs pelos arquivos CADASTRO.TXT e ITENSMGV.TXT.

**4.4** Procure dentro do C: a pasta Toledo. Após achado clique em Ok.

| oviup | Loja | Exibir ( | ontrole de | Acesso | Toledo | Ajuda |   |                                                                                                    |                                                                                                    |                                                                                                    |                                                                                                    |                                                                                                    |                                                                                                    |                                                                                                    |                                                                                                    |                                                              |                                                                                                    |                                                                                                    |                                        |  |
|-------|------|----------|------------|--------|--------|-------|---|----------------------------------------------------------------------------------------------------|----------------------------------------------------------------------------------------------------|----------------------------------------------------------------------------------------------------|----------------------------------------------------------------------------------------------------|----------------------------------------------------------------------------------------------------|----------------------------------------------------------------------------------------------------|----------------------------------------------------------------------------------------------------|----------------------------------------------------------------------------------------------------|--------------------------------------------------------------|----------------------------------------------------------------------------------------------------|----------------------------------------------------------------------------------------------------|----------------------------------------|--|
| La    | ۲    |          | 19         | 88     | ٨      | ?{]   | 卣 | ġ                                                                                                    | 2                                                                                                    | 8                                                                                                    | MT1                                                                                                    | <b>I</b>                                                                                                    | <b>X</b>                                                                                                    |                                                                                                    | ?                                                                                                    |                                                              |                                                                                                    |                                                                                                    |                                        |  |
|       |      |          |            |        |        |       | ( | Configuraç                                                                                                    | ão: MGV5:                                                                                                    | Toledo (                                                                                                    | do Brasil                                                                                                    |                                                                                                    |                                                                                                    |                                                                                                    |                                                                                                    |                                                              |                                                                                                    |                                                                                                    |                                        |  |
|       |      |          |            |        |        |       |   | Opcód       Opcód       Planne       Horas       Arquivos To       Padáso       C       Arquivos To       Tota       C       Padáso       C       Arquivos To       Diretório       C       Opcód       Diretório       Opcód       Diretório       Opcód       Diretório       Opcóde       Diretório       Opcóde       Diretório       Permitin       Intel       Intel <t< td=""><td>es de Cada de Fundo<br/>es de Cada de Fundo<br/>de Arquiro e<br/>a de Fundo<br/>de Arquiro e<br/>de Arquiro e<br/>ma bat<br/>sato até<br/>sato até<br/>sato até<br/>sato até<br/>de Arquiro e<br/>de Arquiro e<br/>de</td><td>stro<br/>activitation accession of the second<br/>activitation of the second of the second<br/>activitation of the second of the second<br/>activitation of the second of the second of the second<br/>activitation of the second of the second o</td><td>ao prasil<br/>logical<br/>constructions<br/>logical<br/>constructions<br/>constructions<br/>constru</td><td>mento de Opr<br/>la id de Aleta<br/>Backup   C<br/>Centraiz<br/>Portones<br/>Form<br/>rutizado<br/>C Centraiz<br/>Form<br/>Form<br/>active<br/>tação e Macio<br/>de item a see<br/>Se aserem<br/>Form<br/>Corres<br/>Corres<br/>Corres<br/>Form<br/>Corres<br/>Form<br/>Corres<br/>Form<br/>Corres<br/>Form<br/>Corres<br/>Form<br/>Corres<br/>Corres<br/>Corres<br/>Form<br/>Corres<br/>Corres<br/>Corres<br/>Form<br/>Corres<br/>Corres<br/>Form<br/>Corres<br/>Corres<br/>Form<br/>Corres<br/>Corres<br/>Corres<br/>Corres<br/>Form<br/>Corres<br/>Form<br/>Corres<br/>Form<br/>Corres<br/>Corres<br/>Cor</td><td>MExpress<br/>eradores<br/>arga Auton<br/>ngv.bt + at<br/>arga Auton<br/>ngv.bt + at<br/>arga a bar<br/>nitrivo<br/>seedor<br/>ORN.TXT<br/>was 50<br/>or MT1<br/>eren importados<br/>x<br/>x<br/>x<br/>x<br/>x<br/>x<br/>x<br/>x<br/>x<br/>x<br/>x<br/>x<br/>x<br/>x<br/>x<br/>x<br/>x<br/>x<br/>x</td><td>/ MT1 / 1<br/>endameni<br/>isica   C<br/>potação<br/>l das aos P<br/>das aos PLUs<br/>Campo<br/>Perce<br/>o<br/>Maripula</td><td>CPIPTOL<br/>Usuários<br/>o de Cargas<br/>idigo de Banas<br/>xitens.txt<br/>fo:<br/>xtra<br/>so Flex<br/>Us pelos<br/>pelo arquive<br/>pelo arquive<br/>so Especial<br/>Slaciamento<br/>dores</td><td>salvar<br/>adrão<br/>portar<br/>cal do Arque<br/>Selectone o I o</td><td>uivo Texto<br/>ccal ande o Arqu<br/>b Windou<br/>b Windou<br/>b Wind</td><td>ivo Texto irá s<br/>vs Media Playei<br/>vs Nr<br/>vs Photo Viewe<br/>vs Sidebar<br/>vs Sidebar<br/>vs<br/>OK</td><td>e encontrar.<br/>r<br/>r<br/>j<br/>Cancela</td><td></td></t<> | es de Cada de Fundo<br>es de Cada de Fundo<br>de Arquiro e<br>a de Fundo<br>de Arquiro e<br>de Arquiro e<br>ma bat<br>sato até<br>sato até<br>sato até<br>sato até<br>de Arquiro e<br>de Arquiro e<br>de | stro<br>activitation accession of the second<br>activitation of the second of the second<br>activitation of the second of the second<br>activitation of the second of the second of the second<br>activitation of the second of the second o | ao prasil<br>logical<br>constructions<br>logical<br>constructions<br>constructions<br>constru | mento de Opr<br>la id de Aleta<br>Backup   C<br>Centraiz<br>Portones<br>Form<br>rutizado<br>C Centraiz<br>Form<br>Form<br>active<br>tação e Macio<br>de item a see<br>Se aserem<br>Form<br>Corres<br>Corres<br>Corres<br>Form<br>Corres<br>Form<br>Corres<br>Form<br>Corres<br>Form<br>Corres<br>Form<br>Corres<br>Corres<br>Corres<br>Form<br>Corres<br>Corres<br>Corres<br>Form<br>Corres<br>Corres<br>Form<br>Corres<br>Corres<br>Form<br>Corres<br>Corres<br>Corres<br>Corres<br>Form<br>Corres<br>Form<br>Corres<br>Form<br>Corres<br>Corres<br>Cor | MExpress<br>eradores<br>arga Auton<br>ngv.bt + at<br>arga Auton<br>ngv.bt + at<br>arga a bar<br>nitrivo<br>seedor<br>ORN.TXT<br>was 50<br>or MT1<br>eren importados<br>x<br>x<br>x<br>x<br>x<br>x<br>x<br>x<br>x<br>x<br>x<br>x<br>x<br>x<br>x<br>x<br>x<br>x<br>x | / MT1 / 1<br>endameni<br>isica   C<br>potação<br>l das aos P<br>das aos PLUs<br>Campo<br>Perce<br>o<br>Maripula | CPIPTOL<br>Usuários<br>o de Cargas<br>idigo de Banas<br>xitens.txt<br>fo:<br>xtra<br>so Flex<br>Us pelos<br>pelo arquive<br>pelo arquive<br>so Especial<br>Slaciamento<br>dores | salvar<br>adrão<br>portar<br>cal do Arque<br>Selectone o I o | uivo Texto<br>ccal ande o Arqu<br>b Windou<br>b Windou<br>b Wind | ivo Texto irá s<br>vs Media Playei<br>vs Nr<br>vs Photo Viewe<br>vs Sidebar<br>vs Sidebar<br>vs<br>OK | e encontrar.<br>r<br>r<br>j<br>Cancela |  |

| MGV | 5: Toledo | o do Brasil |              | * 1 .   | A5-15        |    |                                                                                                    |                                                                                                    |                                                                                                    |                                                                                                    |                                                                                                    |                         |                                                                                                    |                                                                                                    |                                              |  |  | _ |  |
|-----|-----------|-------------|--------------|---------|--------------|----|----------------------------------------------------------------------------------------------------|----------------------------------------------------------------------------------------------------|----------------------------------------------------------------------------------------------------|----------------------------------------------------------------------------------------------------|----------------------------------------------------------------------------------------------------|-------------------------|----------------------------------------------------------------------------------------------------|----------------------------------------------------------------------------------------------------|----------------------------------------------|--|--|---|--|
|     | Loja      |             | acesso<br>88 | l oledo | Ajuda<br>?{] | 酉  | ø                                                                                                    | 2                                                                                                    | 51                                                                                                    | MT1                                                                                                    | <b>I</b> I                                                                                                    | ₩ (                     | ) (                                                                                                    | ?                                                                                                    |                                              |  |  |   |  |
|     |           |             |              |         |              | ſ  | Configuraç                                                                                                    | ão: MGV5                                                                                                    | : Toledo                                                                                                    | do Brasil                                                                                                    |                                                                                                    |                         |                                                                                                    |                                                                                                    |                                              |  |  |   |  |
|     |           |             |              |         | 17 17        | >> | Opcð         Plentender           Hats         Starker         Plentender           Hats         Starker         Plender           Padagaver         Plender         Starker           Padagaver         Plender         Starker           Padagaver         Plender         Starker           Padagaver         Plender         Starker           Padagaver         Starker         Starker           Pedagaver         Starker         Starker           Padagaver         Starker         Starker           Pedagaver         Plender         Starker           Padagaver         Plender         Starker           Pedagaver         Plender         Starker           Pedagaver         Plender         Starker           Pedagaver         Plender         Starker           Pedagaver         Plender         Starker           Plender         Plender         Starker           Plender         Plender         Starker           Plender         Plender         Starker           Plender         Plender         Plender           Plender         Plender         Plender   Plender         Plender <tr tr=""> &lt;</tr> | es de Cadd<br>de Fundo<br>de Arquivo<br>exeto la bin<br>solo de Arquivo<br>solo Esponto<br>solo de Arquivo<br>como esta de Arquivo<br>ORN TXT<br>Cocalização<br>ORN TXT<br>Cocalização<br>ORN TXT<br>Cocalização<br>de importa<br>solo de Arquivo<br>ORN TXT<br>De Arquivo<br>De Arquivo<br>de arquivo<br>de a | stro  <br>  de Itens c<br>ação / Du<br>de Itens c<br>ação:<br>come tinó<br>de Fornec<br>do(s) arqu<br>c(s) texto<br>do(s) arqu<br>c(s) texto<br>do(s) texto<br>do(s) texto<br>d | Loja Ciercio, Carlo Carlo Carl | America de Opinal de Opinal de Aletta<br>Backup IC.<br>Itenser<br>Itenser<br>Internation<br>President<br>RECRI<br>Actività de Aletta<br>Internation<br>President<br>Itenser<br>Itenser | MExpress / M<br>radices | 11 / TCPI<br>US<br>action of the second of the second of the sec | PTOL<br>Jários<br>o de Baras<br>s. b.t<br>ex<br>ex<br>ex<br>ex<br>ex<br>ex<br>ex<br>ex<br>exist<br>vaquivos<br>s<br>s<br>arquivos | Salvar<br>> Padrão<br>g Importar<br>Exportar |  |  |   |  |
|     |           |             |              |         |              |    |                                                                                                    |                                                                                                    |                                                                                                    |                                                                                                    |                                                                                                    |                         |                                                                                                    |                                                                                                    |                                              |  |  |   |  |

#### 5. Clique na aba Ativação/ Desativação

Deixe selecionado as opções:

5.1 Utilizar o MExpress para Macro Automática.

5.2 Utilizar a Carga Automática das Balanças.

**5.3** Renomear arquivos para BAK após a importação pela MT1 Manual.

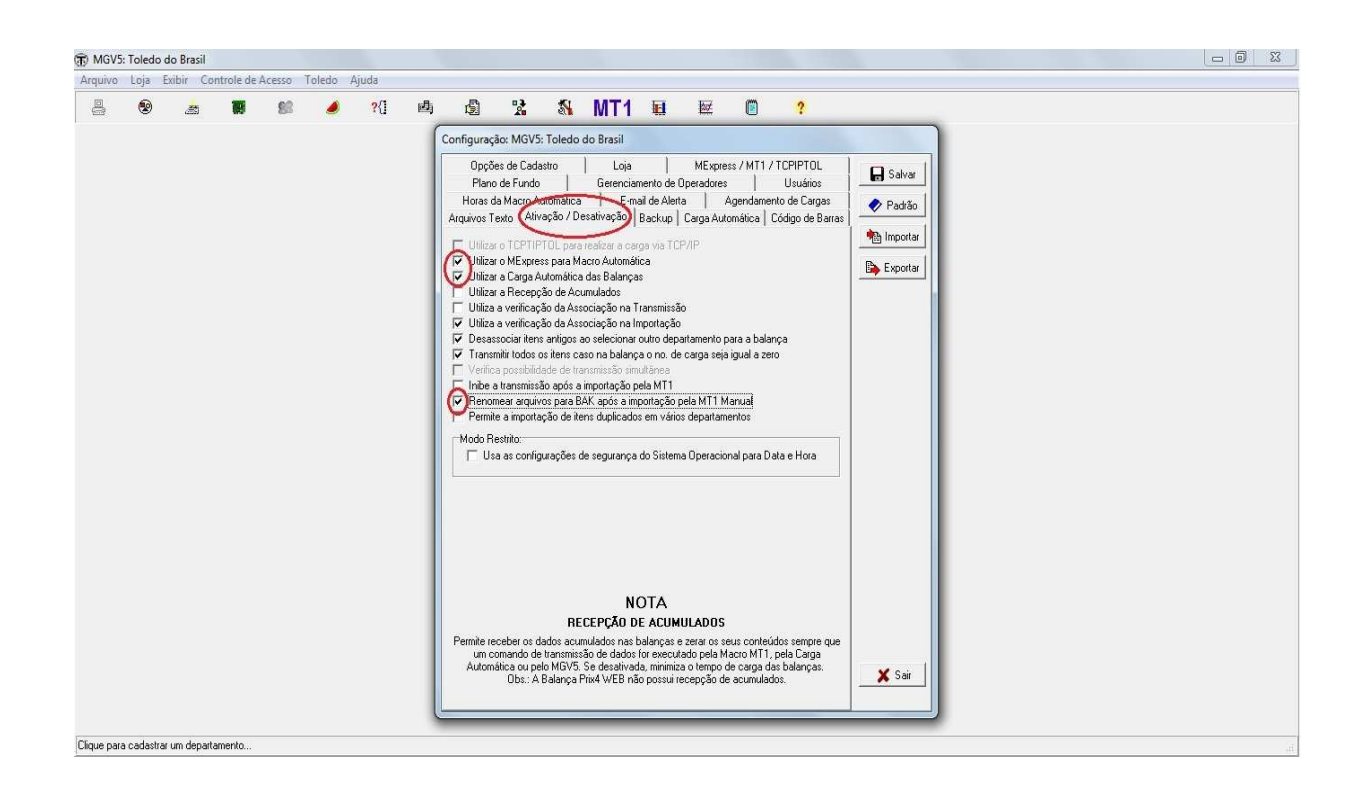

### 6. Clicar na aba Carga Automática

- 6.1 Habilitar a opção "Mostrar barras de progresso ao iniciar processo"
- 6.2 Verifique se a opção "Todos os Itens" esteja habilitado, caso não esteja marque-o.
- 6.3 Ajuste o "Tempo de verificação para 5segundos se preferir.

| MGV5  | : Toledo d | do Brasil |             |        |        |       |     |                       |                            |                        |                      |                   |                      |                    |                                |   |            |  |  |  | _ 0 | 2 |
|-------|------------|-----------|-------------|--------|--------|-------|-----|-----------------------|----------------------------|------------------------|----------------------|-------------------|----------------------|--------------------|--------------------------------|---|------------|--|--|--|-----|---|
| viupn | Loja E     | xibir Co  | ntrole de i | Acesso | Toledo | Ajuda |     |                       |                            |                        |                      |                   | <u>5556</u>          |                    |                                |   |            |  |  |  |     |   |
| 9     | ۲          | <b>3</b>  | <b>B</b>    | 88     | 0      | ?{]   | 國   | ß                     | 2                          | 2                      | MT1                  | Ħ                 | 赵                    |                    | ;                              | _ | _          |  |  |  |     |   |
|       |            |           |             |        |        |       | ſ   | Configuraç            | ão: MGV5                   | 5: Toledo              | do Brasil            |                   |                      |                    |                                |   |            |  |  |  |     |   |
|       |            |           |             |        |        |       |     | Opçõ<br>Plano         | óes de Cad<br>o de Fundo   | astro                  | Loja<br>Gerenc       | a  <br>iamento de | MExpre<br>Operadores | :s/MT1/<br>        | ICPIPTOL<br>Usuários           |   | Salvar     |  |  |  |     |   |
|       |            |           |             |        |        |       |     | Horas d<br>Arquivos T | da Macro A<br>Cevto I Ativ | utomática<br>vacão / D | ı   E∙<br>esativação | mail de Aler      | ta<br>Carga Auto     | gendamen<br>mática | o de Cargas<br>ódico de Barras |   | 👂 Padrão   |  |  |  |     |   |
|       |            |           |             |        |        |       |     | Mostr                 | ar barras di               | e progress             | o an iniciar         | nocesso           |                      | ~                  | oago de bande                  | 1 | 🕒 Importar |  |  |  |     |   |
|       |            |           |             |        |        |       |     | Transmi               | itir:                      |                        |                      | L                 |                      |                    |                                | C | Exportar   |  |  |  |     |   |
|       |            |           |             |        |        |       |     | ( Tod                 | los os Itens               | >                      |                      | ⊂ Ite             | ns Alterados         |                    |                                |   |            |  |  |  |     |   |
|       |            |           |             |        |        |       |     | Opções                | de Transm                  | nissão da I            | Carga Autor          | nática:           |                      |                    |                                |   |            |  |  |  |     |   |
|       |            |           |             |        |        |       |     | 🗖 Confi               | iguração                   |                        |                      | For               | necedor Alte         | rado               |                                |   |            |  |  |  |     |   |
|       |            |           |             |        |        |       | _   | Texto                 | o genérico                 |                        |                      | Tar               | 36<br>26             |                    |                                |   |            |  |  |  |     |   |
|       |            |           |             |        |        |       |     | Mens                  | sagens                     |                        |                      | 📃 Fra             | cionadores           |                    |                                |   |            |  |  |  |     |   |
|       |            |           |             |        |        |       |     | Teck                  | ado                        |                        |                      | 📃 Fra             | cionadores a         | lterados           |                                |   |            |  |  |  |     |   |
|       |            |           |             |        |        |       |     | 📃 Limp-               | ar imagens                 |                        |                      | Cor               | servações            |                    |                                |   |            |  |  |  |     |   |
|       |            |           |             |        |        |       |     | 📃 İmag                | lens                       |                        |                      | Cor               | servações a          | ilteradas          |                                |   |            |  |  |  |     |   |
|       |            |           |             |        |        |       |     | 🔄 Inf. e              | extras                     |                        |                      | 📃 Car             | npos Extra 1         |                    |                                |   |            |  |  |  |     |   |
|       |            |           |             |        |        |       |     | 📃 Inf. e              | extras altera              | adas                   |                      | 📃 Car             | npos Extra 1         | Alterados          |                                |   |            |  |  |  |     |   |
|       |            |           |             |        |        |       | _   | 🗐 Inf. n              | nutricionais               |                        |                      | Car               | npos Extra 2         |                    |                                |   |            |  |  |  |     |   |
|       |            |           |             |        |        |       | _   | Inf. n                | nutricionais               | alteradas              |                      | Car               | npos Extra 2         | Alterados          |                                |   |            |  |  |  |     |   |
|       |            |           |             |        |        |       | - 1 | Forne                 | ecedor                     |                        |                      |                   |                      |                    |                                |   |            |  |  |  |     |   |
|       |            |           |             |        |        |       | - 1 | Controle              | e de Superv                | visão:                 |                      |                   |                      |                    | 1                              |   |            |  |  |  |     |   |
|       |            |           |             |        |        |       |     | C Sup                 | ervisão PC                 |                        |                      | ⊂ Lib             | eração com           | Senha              |                                |   |            |  |  |  |     |   |
|       |            |           |             |        |        |       | - 1 | ← Libe                | eração Gera                | el                     |                      | C Blo             | queio Geral          |                    |                                |   |            |  |  |  |     |   |
|       |            |           |             |        |        |       |     | Tempo de              | e verificaçã               | áo (em seg             | jundos):             |                   |                      | (                  | 30 🚖                           |   | <b>v</b> c |  |  |  |     |   |
|       |            |           |             |        |        |       |     | Número d              | le Tentativ                | as da Sup              | ervisão PC:          |                   |                      |                    | <b>↓</b>                       | - | N Sar      |  |  |  |     |   |
|       |            |           |             |        |        |       |     | 4                     | _                          | _                      |                      |                   |                      | _                  |                                |   | _          |  |  |  |     |   |
|       |            |           |             |        |        |       |     |                       |                            |                        |                      |                   |                      |                    |                                |   |            |  |  |  |     |   |

### 7. Clicar na aba MExpress/ MT1/ TCPIPTOL

Em arquivos de importação do MExpress e MT1 deixe habilitado a opção "Itens

**7.1** Em Opções de transmissão do MExpress.MT1 e TCPIPTOL deixe habilitado a opção "Itens Alterados"

7.2 Habilitar a opção "Mostrar barras de progresso ao iniciar processo.

7.3 Clique em "salvar"

### 7.4 Clique em "sair"

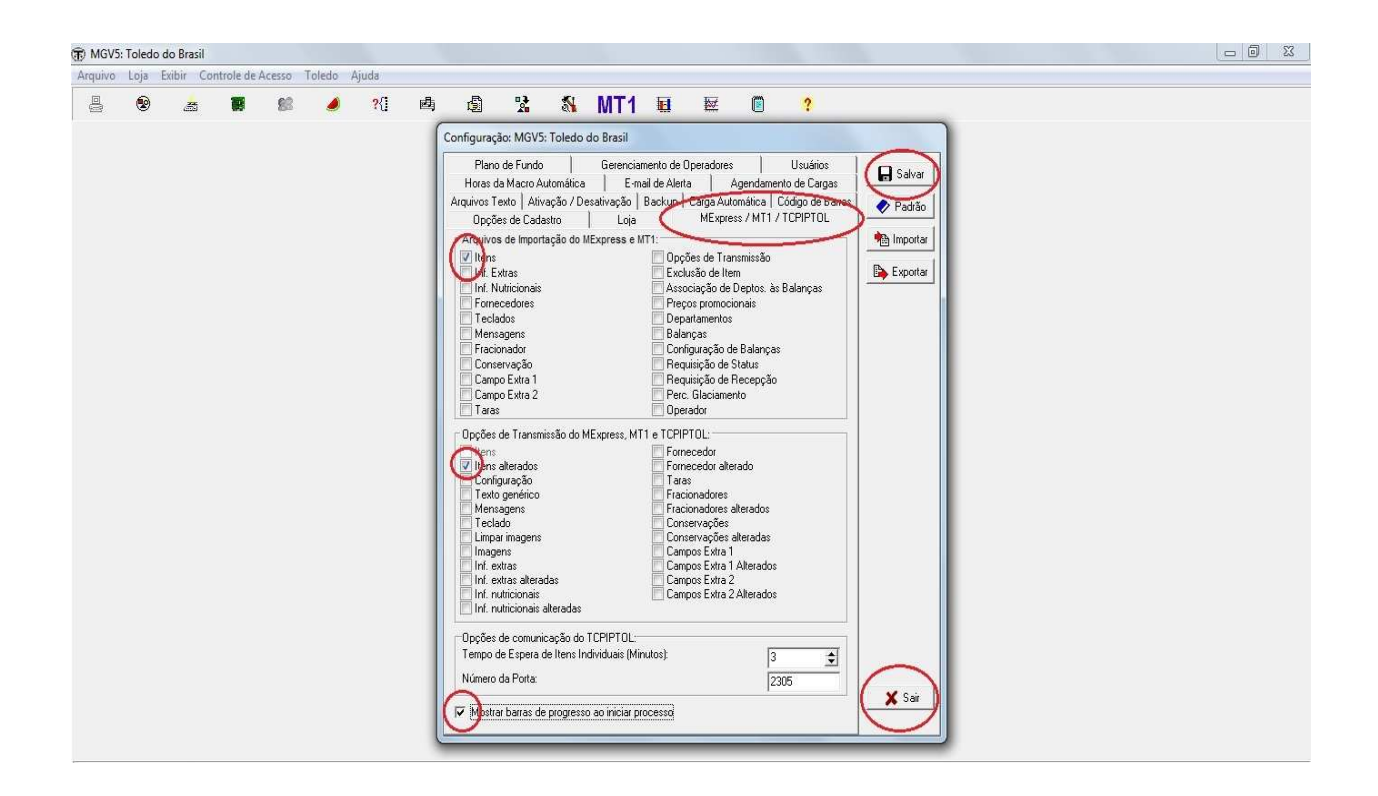

Após feito isto Abra a pasta o sistema e mude algum item de balança, feche o sistema e verifique se a carga esta sendo feita.